# FICHE PRATIQUE N°2 : CREATION D'UN QR CODE

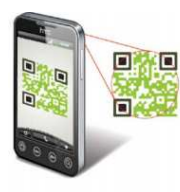

Un QR code est un petit carré parfois noir et blanc que l'on retrouve de plus en plus sur les affiches publicitaires. Il permet d'accéder à un contenu en ligne à l'aide d'un téléphone portable (smartphones, Iphone). Pour créer un QR code, vous devez utiliser un logiciel en ligne.

Chiffres clés : Fin 2012, 23,6 millions de personnes utilisent internet via leur téléphone portable.

Rendez-vous à l'adresse suivante : <u>http://www.unitag.fr/qrcode</u>

#### Etape 1 :

Cliquez sur
internet (en haut à gauche) pour
créer un QR code
vers un site web,
ou sur un autre
type de QR code
en fonction des
actions que vous
souhaitez.

| Type de GR Code |                       |                      | 3 Votre QR Code                                                                 |                                                                         |  |  |
|-----------------|-----------------------|----------------------|---------------------------------------------------------------------------------|-------------------------------------------------------------------------|--|--|
| Post            | E.<br>Texte           | Carte de<br>Visite   | Etape 1 Etape 2                                                                 | Étape 3                                                                 |  |  |
| Envoi<br>denal  | Que Celo Rocalization | Envoi de<br>SMS      | Sélectionnez le type de GR Code à votre image                                   | échargez et<br>tagez le GR<br>Code                                      |  |  |
| telephone .     | Calendrier            | Â<br>Récenu<br>VILPI |                                                                                 |                                                                         |  |  |
| AL<br>Live      | Page mobile           |                      | HD<br>HD<br>HD<br>HD<br>HD<br>HD<br>HD<br>HD<br>HD<br>HD<br>HD<br>HD<br>HD<br>H | En savoir plus sur nos<br>Offres Premium<br>Tracking, HD, Ste mobile. I |  |  |

- Pour faciliter la création du code, il vous faut réduire la taille de votre lien pour qu'il y ait le minimum de caractères possibles. Pour cela, utilisez la <u>fiche pratique n°3</u>
- Copier le lien créé\_à l'aide de la fiche pratique n°3
- Cliquez sur valider.

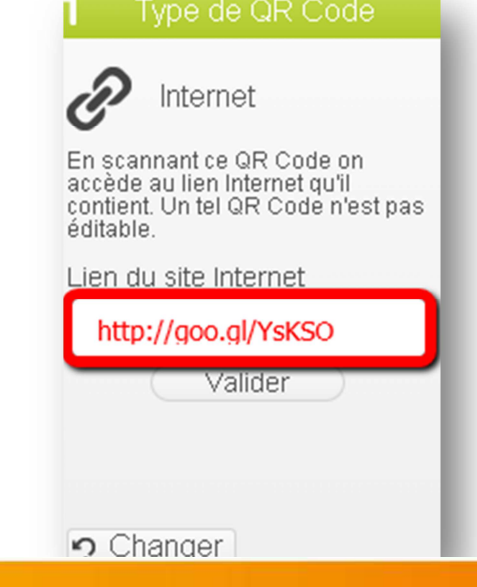

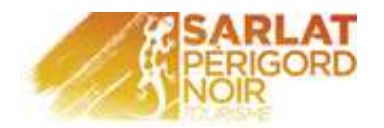

## Etape 2 :

- Personnalisez votre QR Code dans « Templates »
- Choisissez le QR Code le plus simple

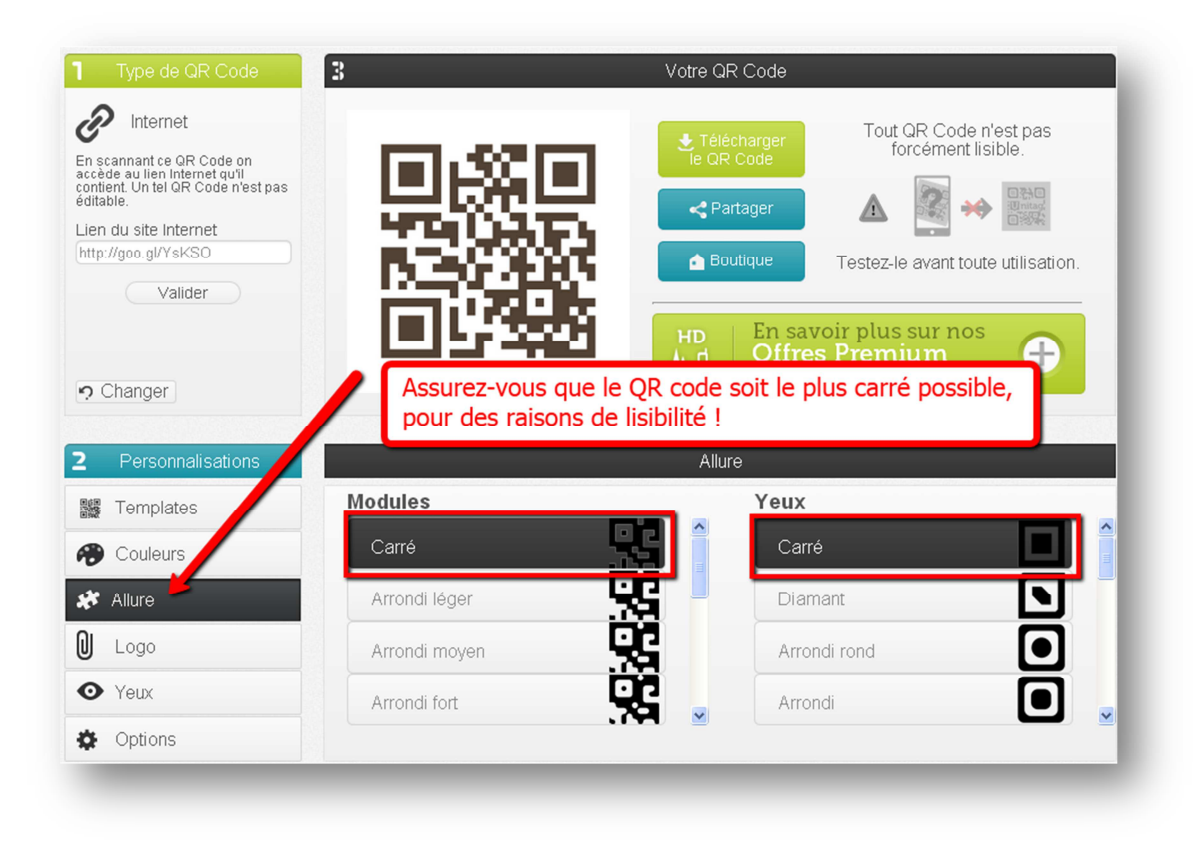

- Cliquez sur « Allure » ; puis sur « carré » et « carré »

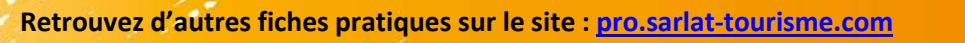

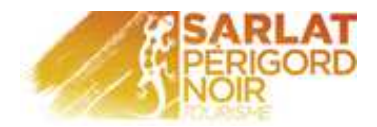

#### Etape 3 :

| Personnalisations                                      | Couleurs                    |                         |                |
|--------------------------------------------------------|-----------------------------|-------------------------|----------------|
| Templates                                              | Couleur unique              |                         | 0              |
| n Couleurs                                             | Couleur du QR Code : 806743 |                         |                |
| 🛠 Allure                                               | Image incrustée             |                         | 0              |
| 🛛 Logo                                                 | Dégradé de couleurs         |                         | 0              |
| 👁 Yeux                                                 |                             |                         |                |
| Options                                                |                             |                         |                |
| -                                                      |                             |                         |                |
|                                                        |                             | Sélectionez une couleur |                |
| utez-y une couleur en cliquant sur « <b>couleurs</b> » |                             |                         | R 128<br>G 103 |
| ,                                                      | · ·                         |                         | B 67           |
|                                                        |                             | 0                       | C 0            |
|                                                        |                             |                         |                |

(Conseil : Utilisez des couleurs sombres ou faites des contrastes pour des raisons de lisibilité !)

🚬 К 50

\$ 9

<u>Facultatif</u>: Pour ajouter le logo de votre établissement, cliquez sur « logo », « choisissez un fichier » (une fenêtre va apparaître), puis « Upload ».

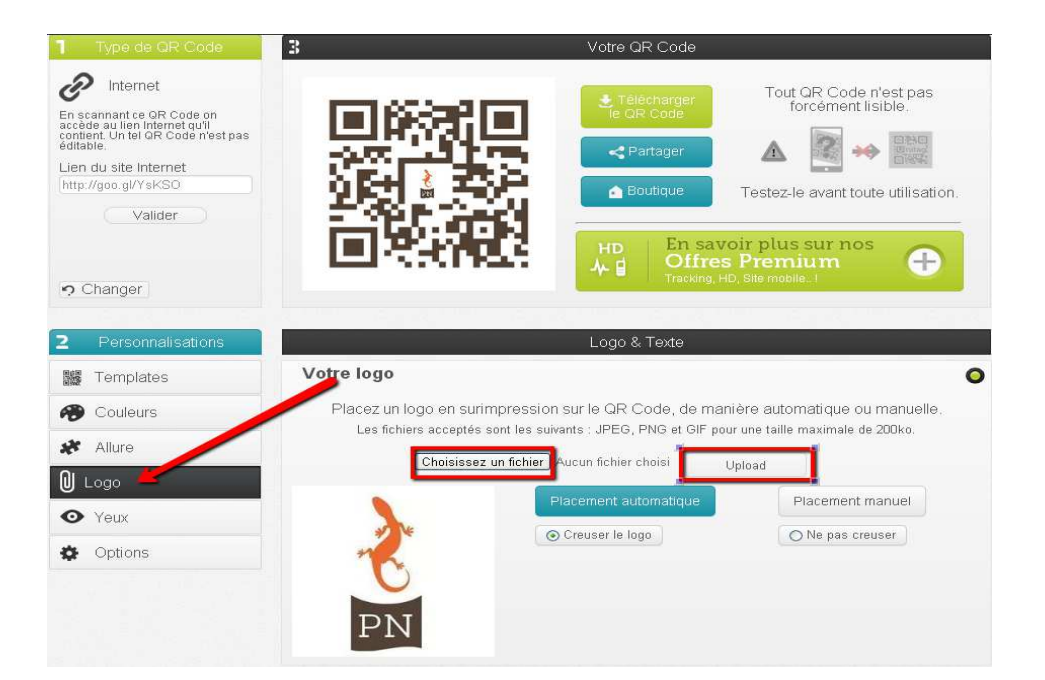

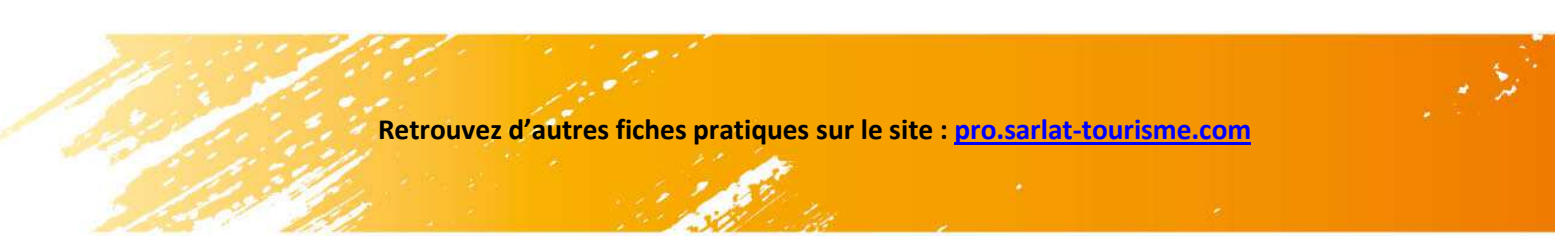

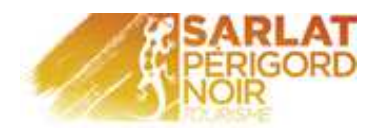

## Etape 4 :

- Téléchargez votre QR code en cliquant sur « **Télécharger le QR code** »
- Le téléchargement se déclenche automatiquement.
- Et partagez –le sur les réseaux sociaux en cliquant sur « **partager** ».

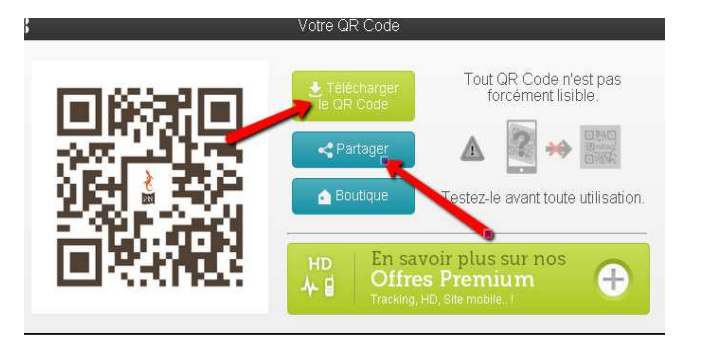

### Etape 5 :

- Imprimer votre QR Code et testez-le avec votre téléphone portable.

(Conseil : Testez-le avec plusieurs téléphones : Iphone, Blackberry, Android ou Windows phone)

Plus de trucs et astuces sur les QR codes :

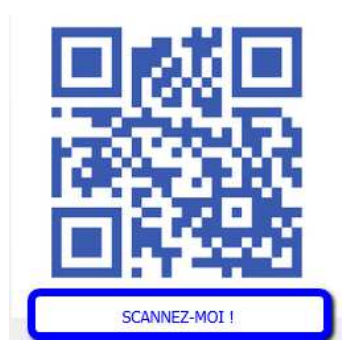

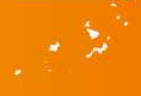